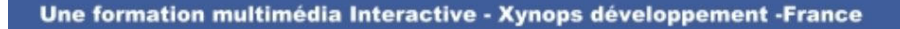

Habiller les cadres

## Scribus Open Source Desktop Publishing

Le texte devront épouser le contour des images et non pas des cadres.

Pour activer l'habillage en suivant les contours, **sélectionnez** l'image **principal\_votreproduit**.

DIGLACI

Allez dans l'onglet Forme des Propriétés et cliquez sur le bouton Utiliser la ligne de contour.

Pour tracer le contour, **cliquez** sur le bouton **Modifier la forme**.

La fenêtre **Points** s'ouvre et un rectangle bleu à 4 points entoure l'image.

Dans cette fenêtre, **cochez Modifier le contour**.

|                                                    | Forme (S)                  |          |  |  |
|----------------------------------------------------|----------------------------|----------|--|--|
| 1100                                               | Forme :                    |          |  |  |
|                                                    | Modifier la forme          |          |  |  |
| iorq rus nofissilisis                              | Angles<br>arrondis :       | 0.0 mm 😂 |  |  |
| They are a borreage at cases 2 ***                 | Distance au texte          | ]        |  |  |
|                                                    | Nombre de colonnes :       | 1        |  |  |
|                                                    | Gouttière : 💟              | 0.0 mm 😂 |  |  |
|                                                    | Haut :                     | 0.0 mm 😒 |  |  |
| and the second second                              | Bas:                       | 0.0 mm 😒 |  |  |
|                                                    | Gauche :                   | 0.0 mm 🔶 |  |  |
|                                                    | Droite :                   | 0.0 mm 🔶 |  |  |
|                                                    | Tabulations                |          |  |  |
|                                                    | Habillage du cadre         |          |  |  |
|                                                    | Désactivé                  |          |  |  |
|                                                    | Utiliser la forme du cac   | fre      |  |  |
|                                                    | Utiliser les limites du ca | adre     |  |  |
| 17 Suidu J <sup>INE</sup> -YOM -Yokes- 1 (2)(1/200 | 💽 Utiliser la ligne de con | tour     |  |  |

La première ligne d'outils de cette fenêtre nous permet d'agir sur les points (déplacer, ajouter, supprimer). La deuxième ligne nous permet d'agir sur les points de contrôle qui sont des points d'attirance des courbures.

Nous travaillerons simplement, cliquez sur l'outil Ajouter un point

et ajoutez un point sur chaque côté.

Cliquez alors sur l'outil Déplacer un point et glissez successivement les points pour que le contour bleu soit légèrement à l'extérieur du contour de votre produit.

+

**Cliquez** sur le bouton **terminer** lorsque le résultat vous convient. **Notez** que vous apercevez la forme du contour en gris.

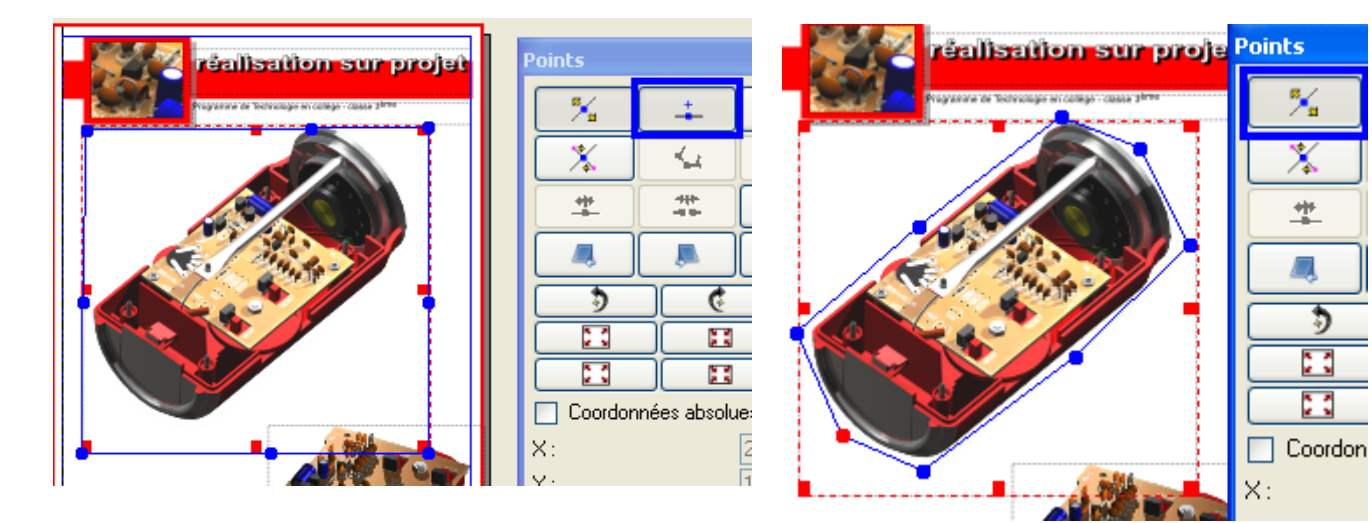

Procédez de la même façon pour l'image bas\_votreproduit. Replacez éventuellement l'image.

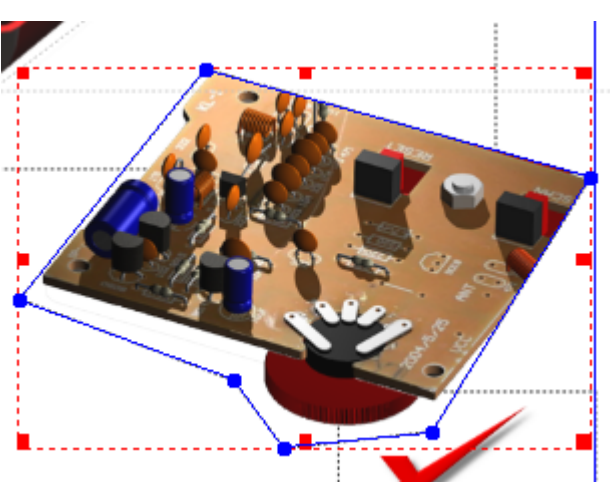

Placez et dimensionnez également les images nom\_votreproduit.png et haut droit\_votreproduit.png.

Pour ces deux images, les textes doivent épouser le cadre rectangulaire.

Pour cela, **sélectionnez** successivement les deux images et **cliquez** sur le bouton **Utiliser la forme du cadre** dans l'onglet **Forme** des **Propriétés**.

|                                                   | protonico da tento                     |            |  |
|---------------------------------------------------|----------------------------------------|------------|--|
| Programme de Technologie en coltège - classe 3ème | Nombre de colonnes :                   | 1          |  |
|                                                   | Gouttière : 💌                          | 0.000 mm 🔤 |  |
|                                                   | Haut:                                  | 0.000 mm 😂 |  |
|                                                   | Bas:                                   | 0.000 mm 😂 |  |
|                                                   | Gauche :                               | 0.000 mm 🔤 |  |
|                                                   | Droite :                               | 0.000 mm 🚭 |  |
|                                                   | Tabul                                  | ations     |  |
|                                                   | <ul> <li>Habillage du cadre</li> </ul> |            |  |
|                                                   | Désactivé                              |            |  |
|                                                   |                                        |            |  |
|                                                   | Utiliser la forme du cadre             |            |  |

Enregistrez.